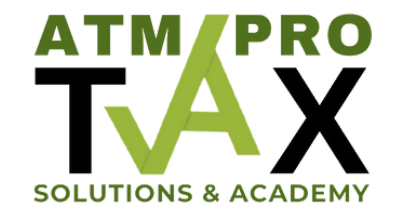

## **ProWeb: How to E-file a Federal Extension**

With the upcoming filing deadline of April 18th, we wanted to provide a quick guide to adding then exifiling an Application for Extension in case any of your clients will need one. Please note that regardless of filing an extension, all balance dues must be paid no later than April18th to avoid penalties and interest.

If starting a new return, complete the return through Basic Information. Then, go directly to the Miscellaneous Forms section > Form 4868.

| Form Finder                                                                                                    | Miscellaneous Forms                                       |        |
|----------------------------------------------------------------------------------------------------|-----------------------------------------------------------|--------|
| Enter the form number_                                                                                                    | Form 8379                                                 | BEGIN  |
| Basic Information                                                                                                    | nijured spouse                                            |        |
| <ul> <li>Federal Section</li> <li>Income</li> <li>W-2 Wage Statement</li> <li>Retirement Income</li> <li>Sale of Main Home<br/>Worksheet</li> </ul> | Form 1310<br>Claim a Refund Due to a Deceased Taxpayer    | BEGIN  |
|                                                                                                    | Form 4868<br>Application for Extension                    | BEGIN  |
|                                                                                                    | Form 8958<br>Married Filing Separately Allocations        | DEGIN  |
| Deductions                                                                                                    | IRS Identification Pin                                    |        |
| Other Taxes                                                                                                    | PIN needed if you were isen use CP01A notice from the IRS | ECONT. |
| Payments & Estimates                                                                                                    | Requested on Form 9465                                    | BEGIN  |

Complete the Application for Extension then "Continue" to save. Next. navigate to E-file and click "File Extension".

| Form Finder           |                                         |
|-----------------------|-----------------------------------------|
| Enter the form number |                                         |
| 8 Basic Information   | Application for Extension Found         |
| ☐ Federal Section     | What would you like to do?              |
| V Health Insurance    | MAKE CHANGES FILE EXTENSION FILE RETURN |
| State Section         |                                         |
| Summary/Print         |                                         |
| E-file                | Coopright & 2020 TacSleyer Pro          |

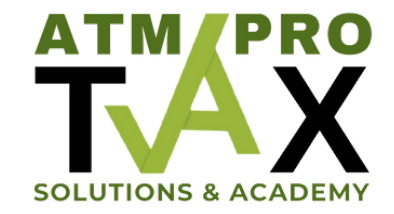

## **ProWeb: How to E-file a Federal Extension**

## Follow the prompts to successfully e-file the Application for Extension.

| Submit Extension                                                                                                    |                                                     |                                |
|----------------------------------------------------------------------------------------------------|-----------------------------------------------------|--------------------------------|
| Please complete and review all information before submitting your e                                                 | xtension.                                           |                                |
| When you click 'Continue', your return will be processed at our servic<br>on your return by Monday, April 18, 2022. | e center for an extension. It is still your respons | ibility to pay any balance due |
|                                                                                                    | BACK                                                | CONTINUE                       |

There will be a couple additional screens to complete. Client List will display the accepted or rejected status of the extension e-filed

(855) 829-6277 info@atlantataxmobbacademy.com